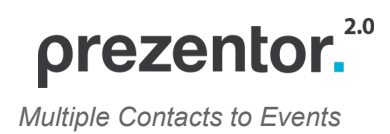

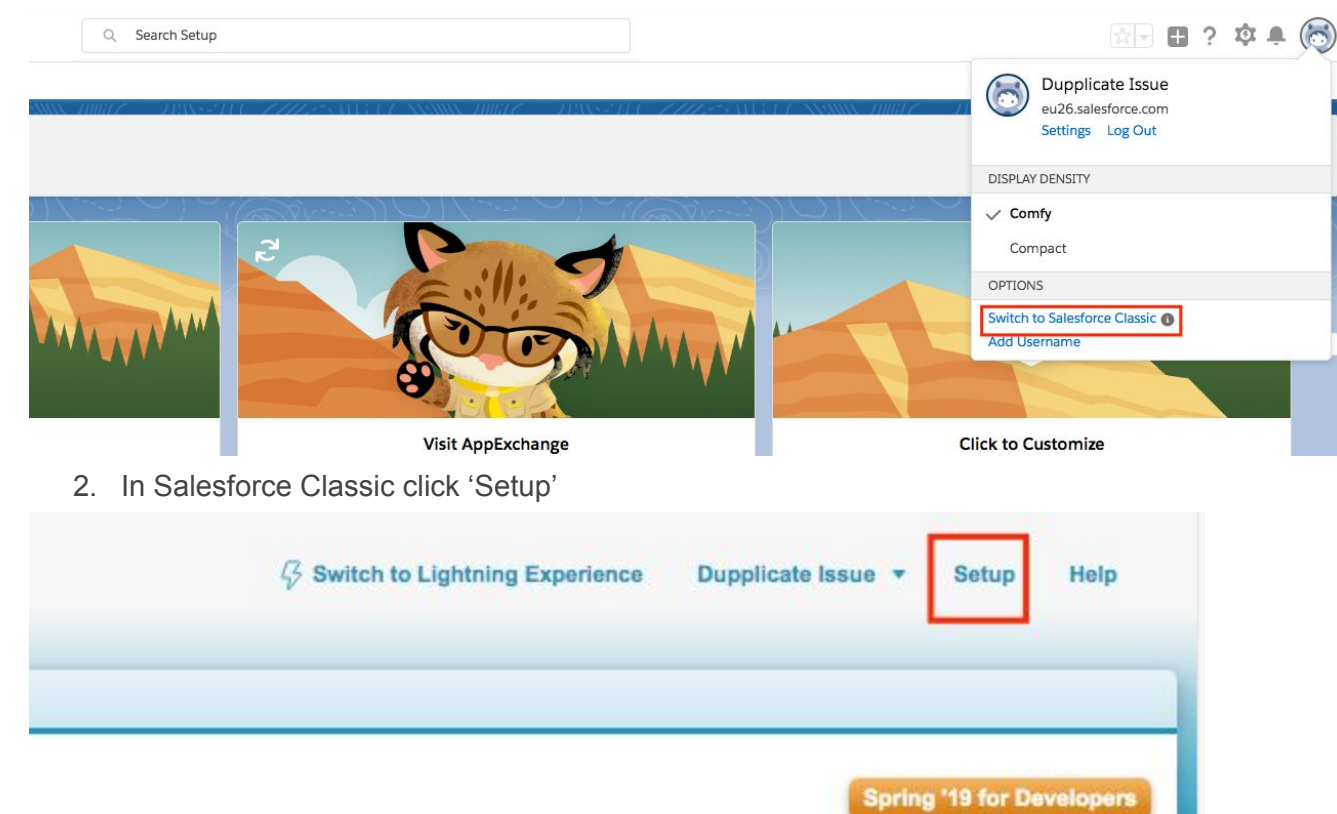

## Multiple Contacts to Events (meetings)

1. In admin's account switch to Salesforce Classic

## 3. Click 'Customise'

| Home Chatter Accounts                                                                                                    | Contacts Reports Dashboards +                                                                                                    |                                                                                                    |
|----------------------------------------------------------------------------------------------------|----------------------------------------------------------------------------------------------------|----------------------------------------------------------------------------------------------------|
| Quick Find / Search Ø Q<br>Expand All   Collapse All                                                                                                    | Administer<br>Developer Edition                                                                                                    |                                                                                                    |
| Administer                                                                                                    | Manage Users                                                                                                    |                                                                                                    |
| Manage Users     Manage Apps     Manage Territories     Company Profile     Security Controls     Domain Management     Translation Workbench     Data Management     Mobile Administration     Desktop Administration     Email Administration     Google Apps     Data.com Administration | Add or edit users and set user quotas     Reset users' passwords     Create a new role, assign someone to a role, or define your role hierarchy                                                              | Create or edit a personal group     Create and assign users to a queue     View users' login history                                                                                |
|                                                                                                    | Manage Apps<br>• App Menu                                                                                                    |                                                                                                    |
|                                                                                                    | Manage Territories  • Control territory settings                                                                                                    |                                                                                                    |
|                                                                                                    | Company Profile  Update your company information  Chance your company's default language                                                                                                    | Define business hours for your customer support team     Create or update holidavs during which business hours do                                                                   |
| Build  Customize Control Build  Develop Lightning App Builder Installed Packages AppExchange Marketplace Critical Updates                                                                                                    | Change your company's default time zone     Edit Fiscal Year settings for your company                                                                                                    | Change the languages that are available for your users                                                                                                    |
|                                                                                                    | Security Controls                                                                                                    |                                                                                                    |
|                                                                                                    | Manage your named credentials     Define the default sharing model for your company     View users' access to fields     Configure single-sign on for your organization     Configure your Identity Provider | Delegate administration of users and custom objects     Administer Remote Proxies     Administer CSP Trusted Sites     Activated IP Address And Client Browsers     Manage Sessions |
| Monitor                                                                                                    | view audit trait or changes to your setup                                                                                                    | Mattorm Encryption                                                                                                    |
| Outbound Messages                                                                                                    | Domain Management                                                                                                    |                                                                                                    |
| ▶ Jobs                                                                                                    | Manage the domains in your company     Link sites and communities to your domains                                                                                                    | Choose your company's domain name                                                                                                    |

4. Click 'Activities'

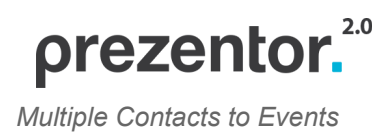

| Build | d                    |
|-------|----------------------|
| C Ci  | istomize             |
| Þ     | Tab Names and Labels |
| Þ     | Home                 |
|       | Activities           |
| Þ     | Campaigns            |
| Þ     | Leads                |
| Þ     | Accounts             |
| Þ     | D&B Companies        |
| Þ     | Contacts             |
| Þ     | Notes                |
| Þ     | Opportunities        |
|       | Path                 |

## 5. Click 'Activity Settings'

## Activities

Task Fields Task Validation Rules Task Triggers Task Buttons, Links, and Actions Task Page Layouts Task Field Sets Task Compact Layouts Task Record Types Task Limits Event Fields Event Validation Rules Event Triggers Event Buttons and Links Event Page Layouts Event Field Sets Event Compact Layouts Event Record Types **Event Limits** Activity Custom Fields Activity Search Layouts Activity Buttons Activity Limits Public Calendars and Resources Activity Settings

Campaigns

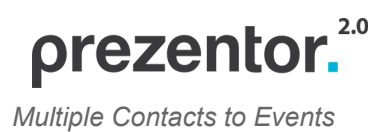

6. Check mark in checkbox 'Allow Users to Relate Multiple Contacts to Tasks and Events'

| Home Chatter Accounts     | Contacts Reports Dashboards +                                 |
|---------------------------|---------------------------------------------------------------|
| Quick Find / Search       | Activity Settings                                             |
| Expand All   Collapse All | Modify your activity settings here                            |
| Administer                |                                                               |
| Manage Users              | Activity Settings                                             |
| Manage Apps               |                                                               |
| Manage Territories        | Enable Group Tasks                                            |
| E Company Profile         | Roll up activities to a contact's primary account i           |
| Security Controls         | Enable Sidebar Calendar Shortcut                              |
| Domain Management         | Enable Creation of Recurring Events in Salesforce Classic     |
| Translation Workbench     | Enable Creation of Recurring Tasks                            |
| Data Management           | Enable Activity Reminders                                     |
| Mobile Administration     |                                                               |
| Desktop Administration    | Enable User Control over Task Assignment Notifications        |
| Email Administration      |                                                               |
| Google Apps               | Show simpler New Task form on mobile                          |
| Data.com Administration   | Show Event Details on Multi-User Calendar View                |
|                           | Enable Multiday Events                                        |
| Build                     | Allow Users to Relate Multiple Contacts to Tasks and Events 🗉 |
| Customize                 |                                                               |